Email: trish.trench@nhs.net Website: http://www.bfwh.nhs.uk/working-for-the-trust/e-rostering-and-corporate-bench Phone: 01253 953691

# HealthRoster Employee Online

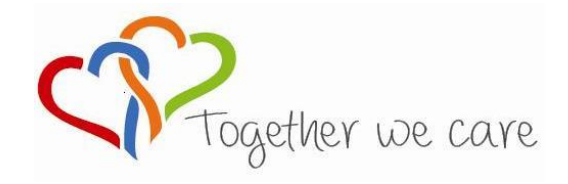

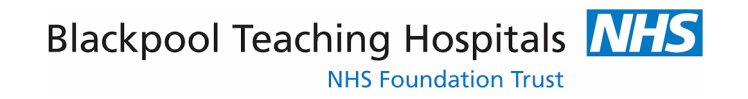

People Centred

Positive

Compassion

Excellence

# Logging in to Employee Online

#### LOAD INTERNET EXPLORER

password.

EOL can be accessed via the staff intranet:

The employee online homepage will come up.

| 1. Enter your<br>Username<br>and Password                                        | Employee <b>Online</b>   Medic <b>Online</b> |
|----------------------------------------------------------------------------------|----------------------------------------------|
| TIP: Your Username is your<br>surname and assignment<br>number i.e.Smith12345678 | Log in                                       |
| <b>2</b> . The first time you login, you will be prompted to change your         | Forgotten Password Log in                    |

#### **Viewing Your Roster**

1. Your roster will automatically appear when you log in. To return to this click on 'View Roster'

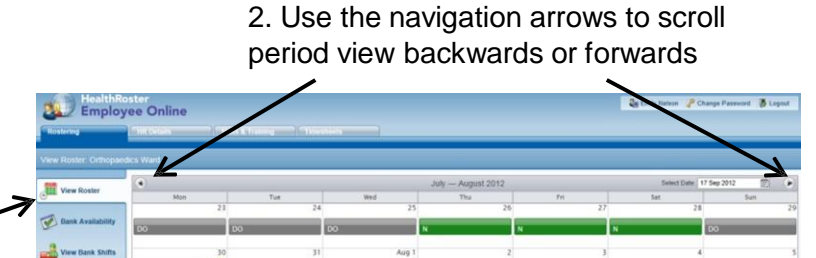

3. Click in the Select Datebox to open the calendar.Use this to navigate to adifferent View Date.

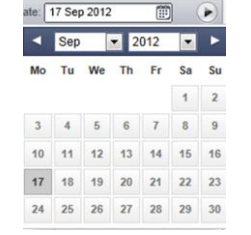

Bank Timesho

TIP: Duties are displayed in green; nights in dark green. Duties in other units are displayed in yellow. Rest shifts are shown in dark grey. Unavailability (absence and activity other than standard duties) is displayed in grey.

4. Click on the Duty or an Unavailability to view more details

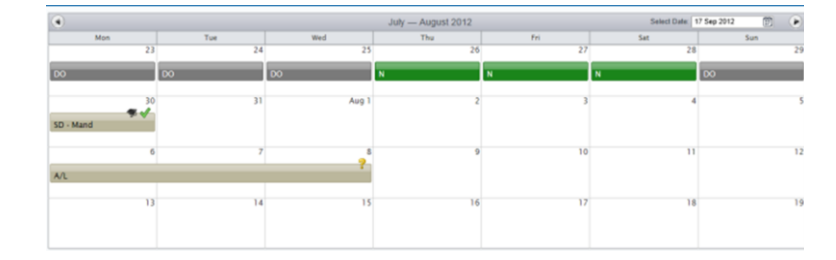

 Night: 26-27 Jul 2012

 Work Time: 11:30
 Rest Time: 01:00

 Start-End:
 19:30 - 08:00

 Assigned Staff
 1.RN-RN: Nelson, E; Sanderson, B

 2.HCA-HCA: Edwards, C
 2.HCA-HCA: Edwards, C

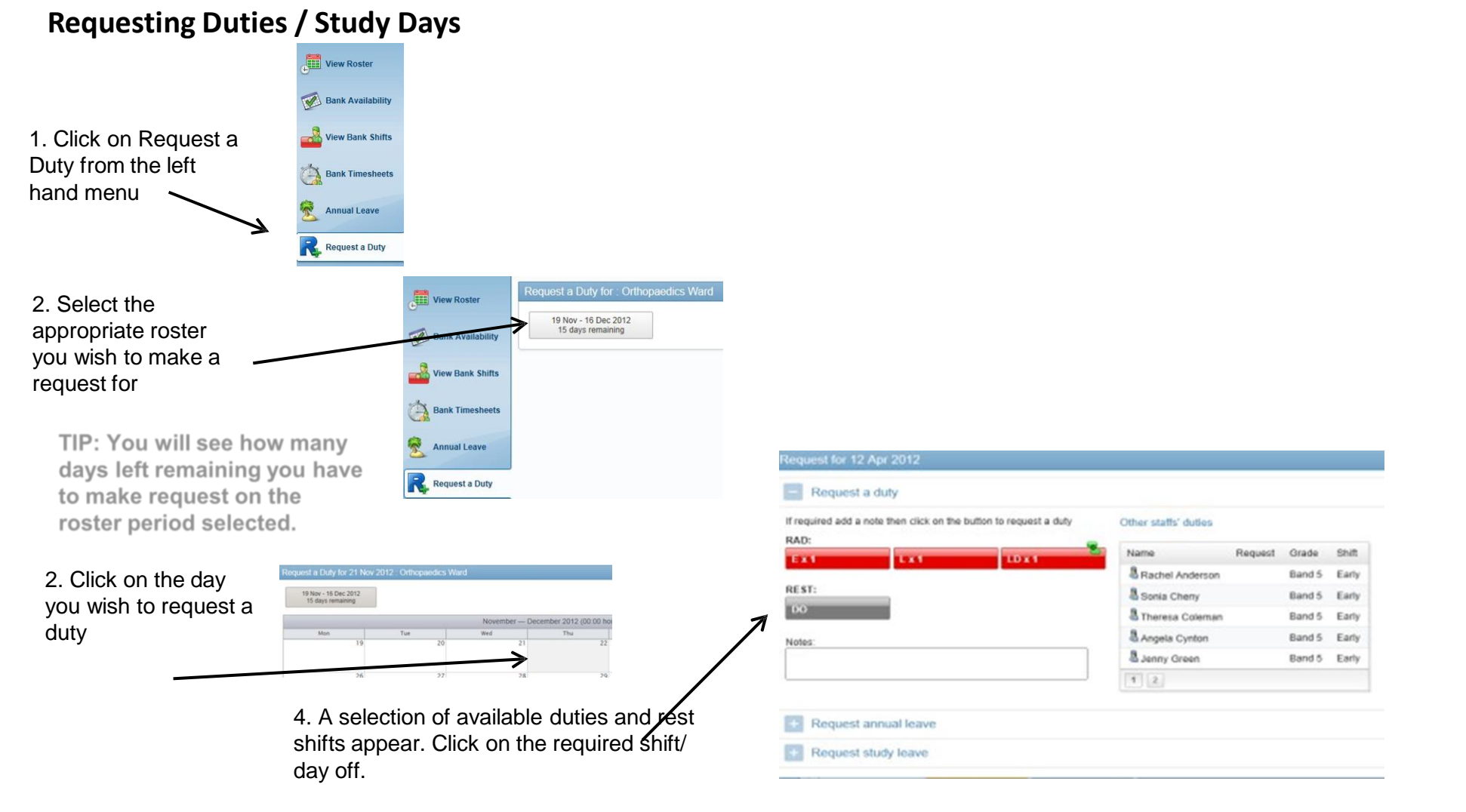

TIP: If you wish to add notes do this before clicking on the duty

## Requesting Duties / Study Days continued.....

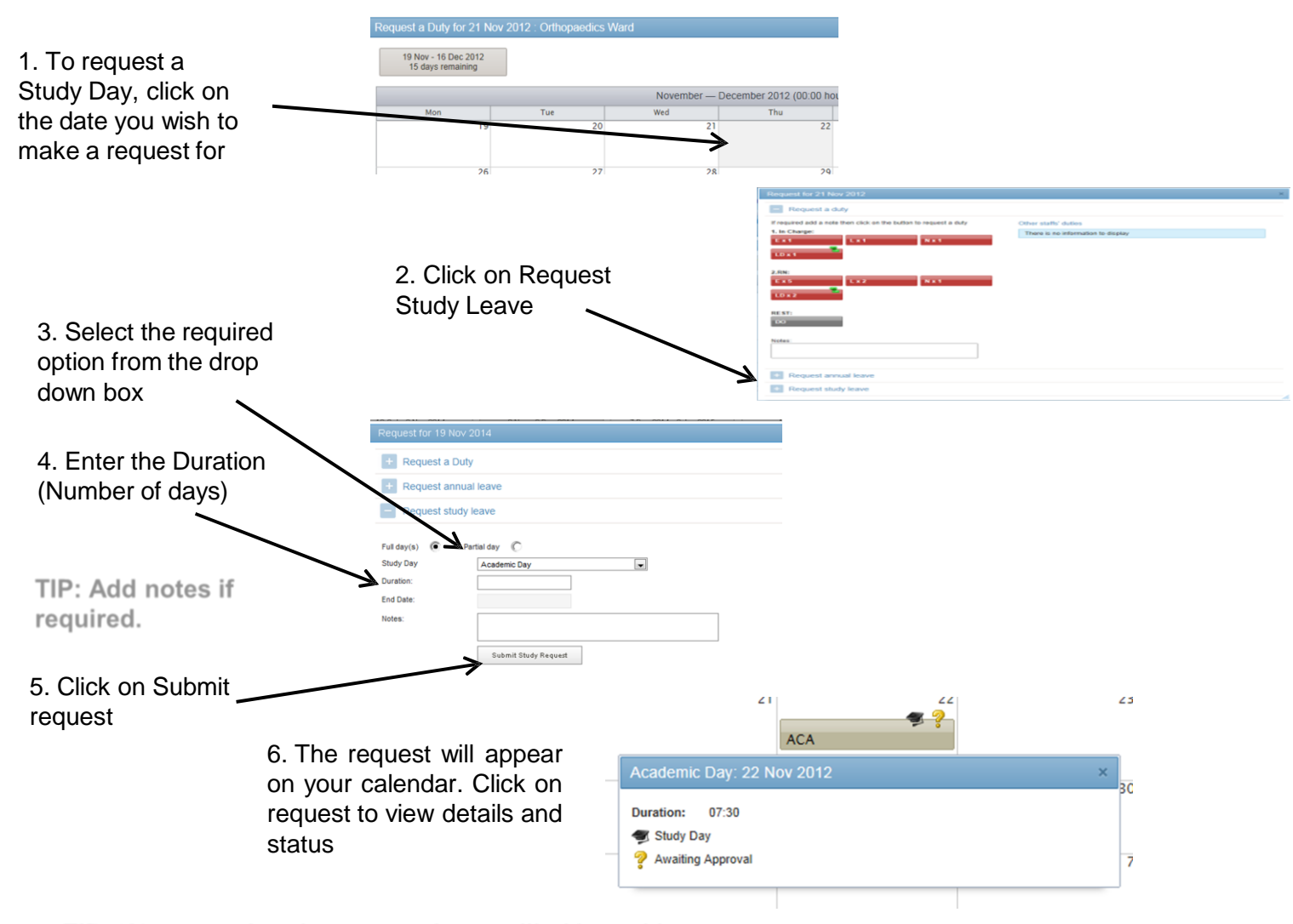

TIP: '?' means that the request is pencilled in and is awaiting approval

### View / Edit Requests

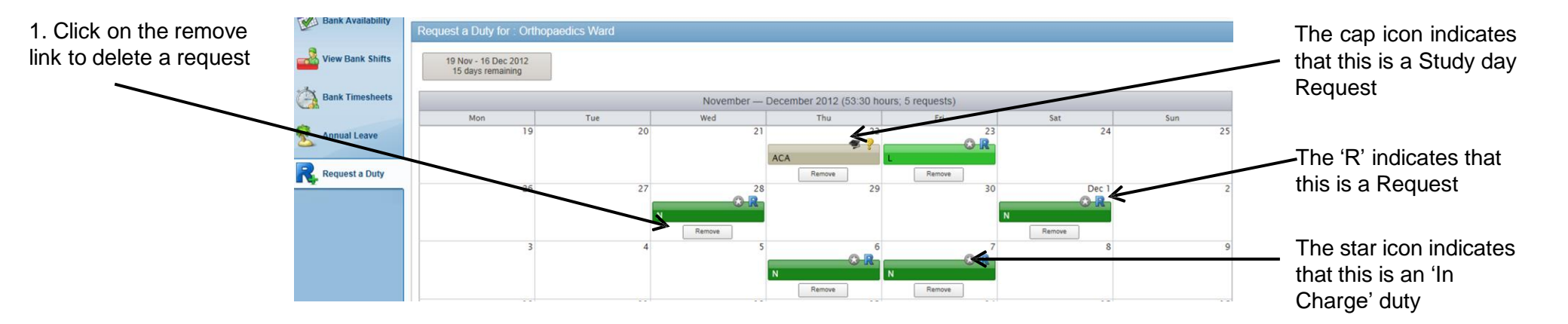

#### **Requests with Warnings**

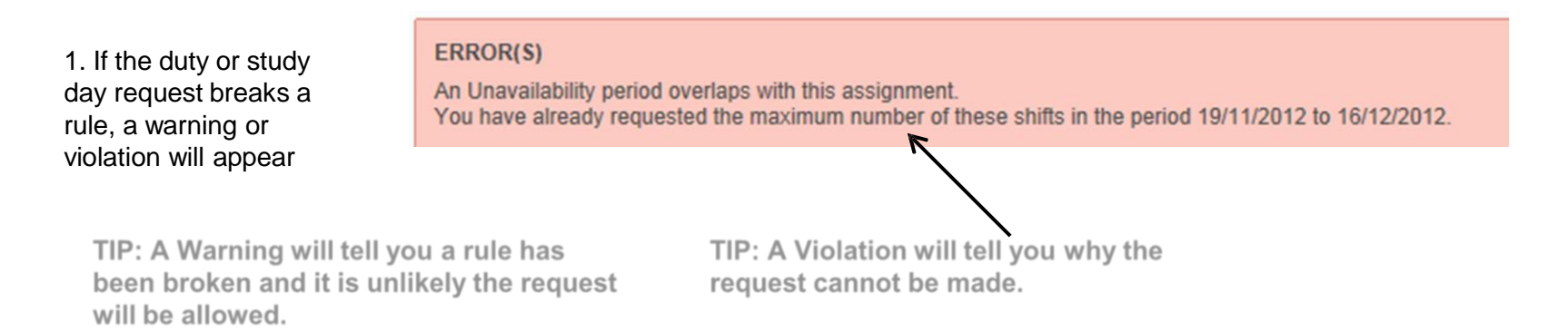

### View / Request Annual Leave

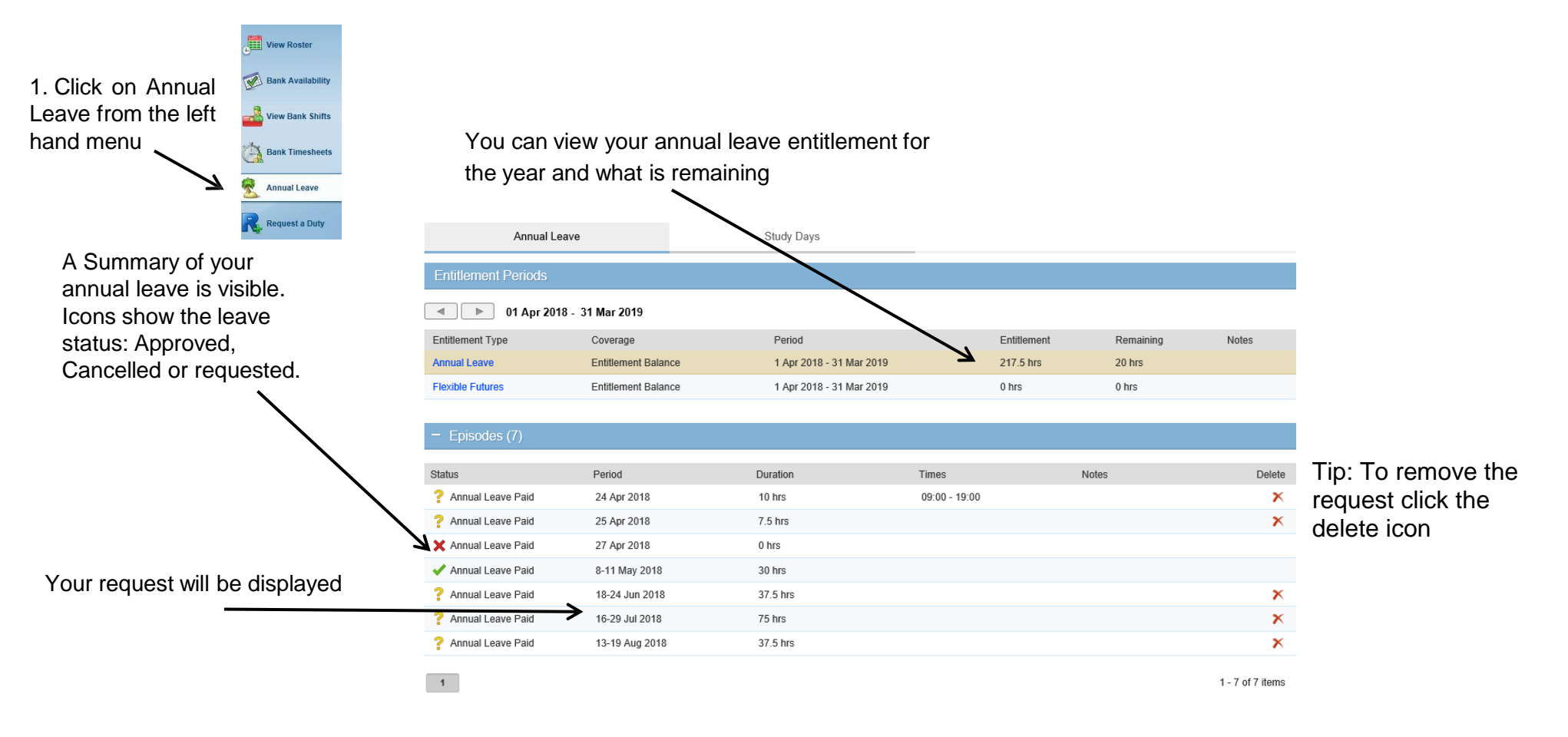

| •                                                 | Entitlement Balance                                          |                                                       |       |                            |
|---------------------------------------------------|--------------------------------------------------------------|-------------------------------------------------------|-------|----------------------------|
| 2. Enter the duration in days or enter details as | Entitlement<br>Remaining<br>Taken<br>Planned<br>Requested    | 217.5 hrs 1<br>20 hrs<br>0 hrs<br>30 hrs<br>167.5 hrs |       |                            |
| appropriate for a part<br>day                     | e for a part  Request Leave Form  • Full day(s)  Partial day |                                                       |       | TIP: Add notes if required |
|                                                   | From                                                         | 25 Apr 2018                                           | Notes |                            |
| 3. Click Submit Leave                             | Number of days                                               | 7 Set                                                 |       |                            |
| request.                                          | End date                                                     | Tue, 01 May 2018                                      |       |                            |
|                                                   | Reason:                                                      | Annual Leave Paid                                     |       |                            |
|                                                   | Submit Leave R                                               | equest                                                |       |                            |

## View / Request Annual Leave continued

Note: A warning message will appear if your request breaks a rule

| WARNING(S)                                                                                                 |                                                    |
|----------------------------------------------------------------------------------------------------|----------------------------------------------------|
| Cannot have more than 5 people on AnnualLeave - A/L<br>Cannot have more than 5 people on AnnualLeave - A/L | on 18/09/2012 00:00:00.<br>on 18/09/2012 00:00:00. |

#### **View Timesheets**

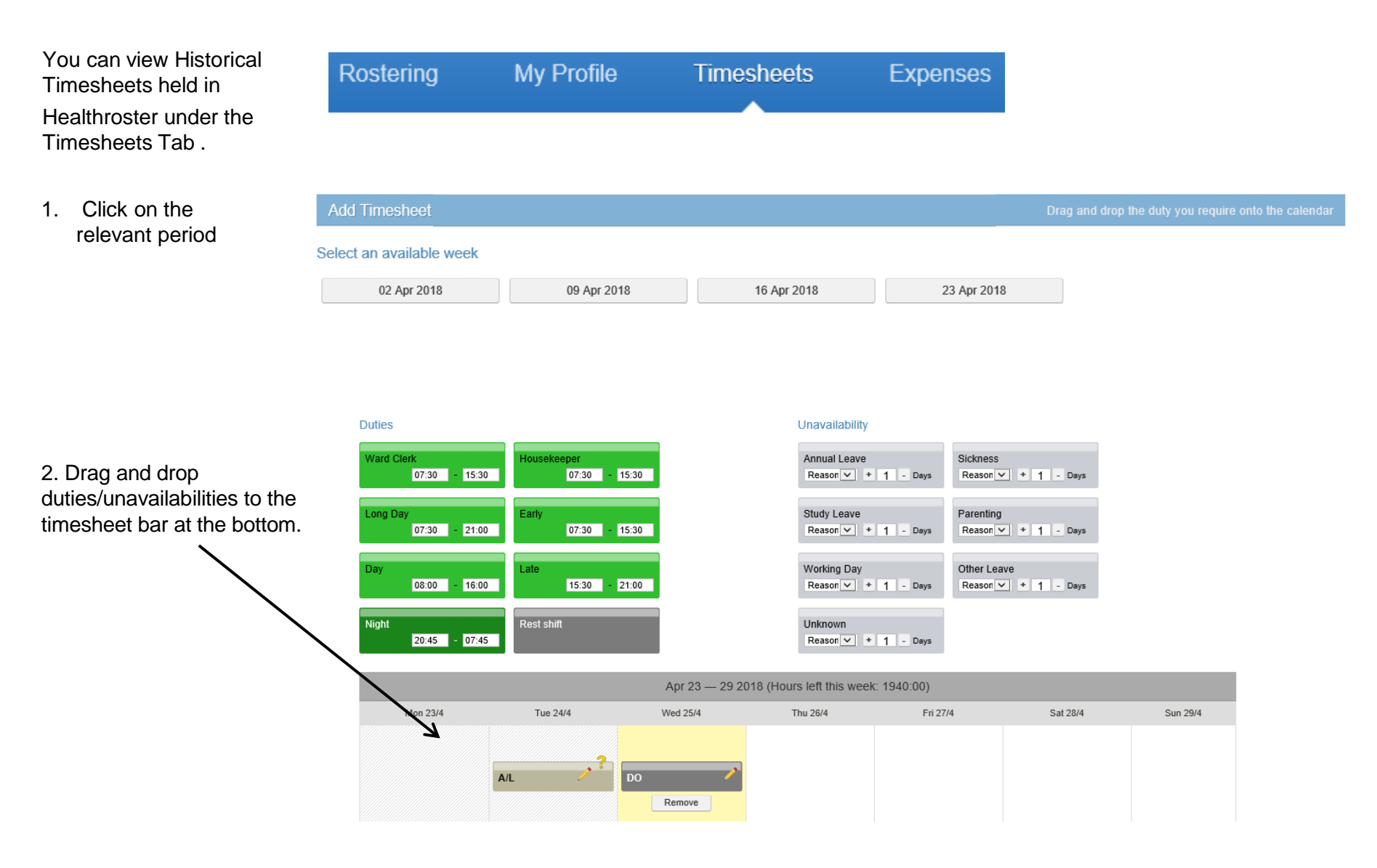